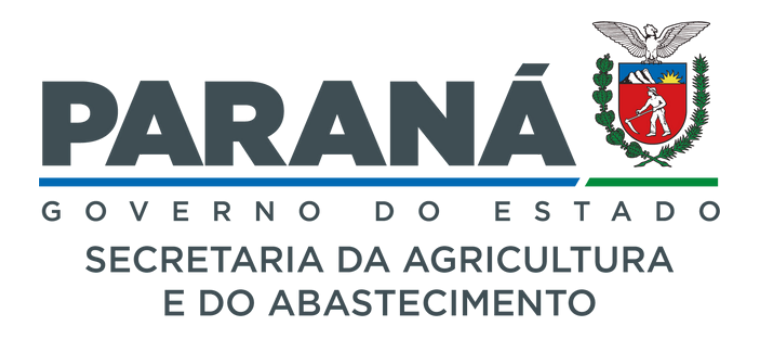

# PROGRAMA COMPRA DIRETA PARANÁ

Tutorial para elaboração de projetos de venda da **Chamada Pública** para Cooperativas e Associações da Agricultura Familiar do Paraná

Departamento de Segurança Alimentar e Nutricional **DESAN** 

## Acesso ao sistema

O acesso ao sistema eletrônico para cadastramento dos pré-projetos de venda deverá ser realizado no endereço: <u>https://www.agricultura.pr.gov.br/</u>, e seguir os seguintes comandos:

Programas > Compra Direta Paraná > Sistema eletrônico > Sair OU

Aceso direto por esse link: compradireta.seab.pr.gov.br/compradireta/compradiretaparana/

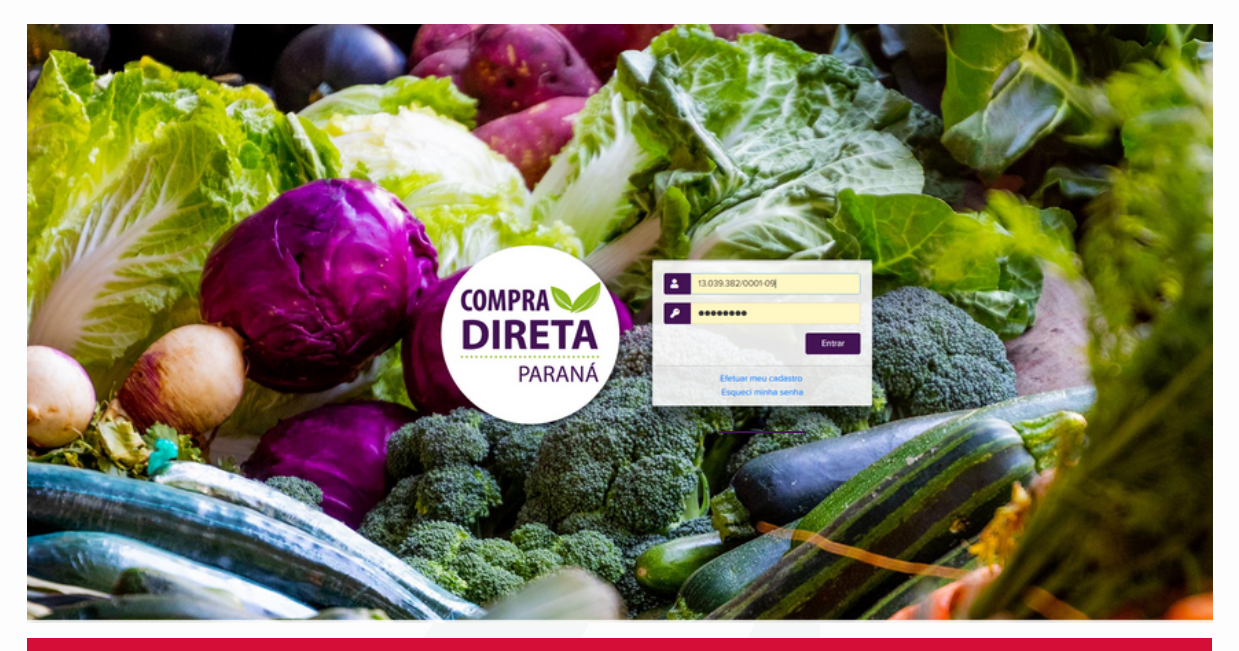

ATENÇÃO!

1. Inicialmente será feito somente o cadastro. A elaboração dos pré-projetos de venda será realizada em data posterior.

2. Utilize o navegador Mozilla Firefox;

### Passos:

1. Clicar em "Efetuar meu cadastro", preencher todos os dados solicitados e clicar em <u>Incluir</u>. Você será direcionado à **página inicial**, na qual deve digitar novamente seu <u>CNPJ</u> e <u>senha</u> cadastrada.

Obs: caso sua cooperativa já tenha participado das chamadas anteriores, pular para o passo 4.

|                    | Compra Direta Paraná | PARANÁ<br>GOVERNÓ<br>DO ESTADO |
|--------------------|----------------------|--------------------------------|
| 1                  |                      |                                |
| Dados Cadastrais   |                      |                                |
| * Criar Senha:     |                      |                                |
| * Confirmar Senha: |                      |                                |
| * Razão Social:    |                      |                                |
| * Sigla:           |                      |                                |
| * CEP:             | ٩                    |                                |
| * UF:              | PARANA               |                                |
| * Municipio:       | Abatiá v             |                                |
|                    | Sair Incluir         |                                |

2. Nesta tela, deverá ler e clicar em todas as Declarações solicitadas, inserir os anexos solicitados: Certificado de Regularidade Fiscal (CRF) regular do sistema de Gestão de Materiais e Serviços do Paraná (GMS); Extrato vigente da DAP / CAF Jurídica; lista de cooperados/associados com DAP e sem DAP e comprovação de emissão de nota fiscal eletrônica (qualquer Danfe).

OBS: anexar arquivos em formato pdf.

| DIREAL                                                                                                    | Compra Direta Paraná                                                                                                    | PARANÁ<br>BOYERNO<br>SOVERNO |
|----------------------------------------------------------------------------------------------------|----------------------------------------------------------------------------------------------------|------------------------------|
| CNPJ: 84.571.172/0001-05<br>Razão Social: COOPERATIVA LUZ E VIDA                                                                                                    |                                                                                                    |                              |
|                                                                                                    | 上 Não há Chamada Pública disponível para inscrição.                                                                                                    |                              |
| Dados Cadastrais                                                                                                    |                                                                                                    |                              |
| Sigla:<br>UF:<br>Municipio:<br>Endereço:<br>DAP Juridica:<br>Representante:<br>Telefones:<br>Arquivo Certificado de Regularidade Fiscal GMS:<br>Extrato DAP:<br>Coop. com DAP:<br>Coop. sem DAP:<br>* Exemplo de Nota Fiscal Eletrónica:<br>* Declaração de Ordeom de Produtos                                                                                             | COLUVI<br>PR<br>GUARAPUAVA<br>CRFGMS_2023731.off<br>ExtratoDAPJundica_2023731.off<br>ListaCooperadorScmDAP_2023731.off<br>ExamplotFe_2023731.off                                                                                                    |                              |
| COOPERATIVA LUZ E VIDA declara que os gêneros añ<br>COOPERATIVA LUZ E VIDA declara que os gêneros añ<br>Declaração de Respeito ao Limite Individual de Ven<br>COOPERATIVA LUZ E VIDA declara que se responsabi<br>* Declaração de Inexistência de Fato Impeditivo<br>COOPERATIVA LUZ E VIDA declara o nêne conhecimum<br>COOPERATIVA LUZ E VIDA declaras o nêne conhecimum | menticios a serem entregues são cultivados e produzidos pelos Associados/Cooperados.<br>da por afiliado<br>iza pelo respeito ao limite individual de venda do agricultor familiar, de RS 40.000,00 (quarenta mil reais) por agricultor afiliado.<br>into anuidenia e atendimento às evindenias de babilitacilo reseitas no exital da noseante Chamada Driblina.                                                                                                    |                              |
| Declaração de Autenticidade                                                                                                    | a, conforme artigo 299 do Código Penal Brasileiro, que as informações e documentos apresentados para a participação na Chamada Pública são verdadeiros e autênticos.<br>2.485/2019<br>m nenhuma das situações impeditivas à contratação, indicadas no Decreto Estadual nº 2.485/2019, que veda o nepotismo nos órgãos e entidades estaduais nas contratações e<br>Pública do Estado do Paraná. Declara, ainda, que nenhum funcionário possui qualquer tipo de impedimento em relação ao descrito no art. 6º i.n.: Lo orderido Decreto. | convênios ou                 |
| * Atendimento dos Critérios de Qualidade Ambiental<br>COOPERATIVA LUZ E VIDA declara sob as penas da<br>Decreto Estadual nº 4.993/2016.                                                                                                    | Sustentabilidade Socioambiental<br>lei, pelo Decreto Estadual n º 6.252/2006, que certifica a adoção de práticas sustentáveis, sem prejuízo a outras promotoras da sustentabilidade ambiental cabiveis, relacionadas                                                                                                    | no art. 68 do                |

3. Após ler, concordar e clicar nas Declarações, deverá ser feito o cadastro de TODOS os agricultores, exatamente igual ao que consta no extrato da DAP / CAF Jurídica anexado, clicando no botão "Alterar", situado abaixo do quadro "Agricultores Cooperados/Associados". O sistema não permitirá elaborar o pré-projeto de venda antes de realizados estes passos.

| Agricultores Coo  | perados / Ass  | ociados     |
|-------------------|----------------|-------------|
| Tipo de Cooperado | Com DAP        | Sem DAP     |
| Assentados        | 15 - 44,12%    | Sembar      |
| Indígenas         | 0 - 0%         |             |
| Quilombolas       | 0 - 0%         |             |
| Demais            | 19 - 55,88%    | 26 - 100%   |
| Faxinalense       | 0 - 0%         | 0 - 0%      |
| Total             | 34 - 56,67%    | 26 - 43,33% |
|                   |                |             |
| Outras Categorias | Com DAP        | Sem DAP     |
| Mulheres          | 15 - 44,12%    | 17 - 65,38% |
| Jovens            | 23 - 67,65%    | 14 - 53,85% |
| Percentual de DAP | Familiar: 56,6 | 57%         |
|                   |                |             |

4. Caso a cooperativa/associação já tenha feito o cadastro na chamada pública do ano passado, <u>deverá conferir os dados de todos os seus agricultores</u>, corrigindo se necessário, inativando agricultores que tenham saído e cadastrando os novos. Para editar, clicar no lápis, e para fazer a inativação, clicar no campo "Ativo", mudando para "Não", quando ele não for mais cooperado.

|                                                             |             | Con       | npra Direta Paraná    |          | PAR<br>Ser | ZANA<br>TRADO |
|-------------------------------------------------------------|-------------|-----------|-----------------------|----------|------------|---------------|
| CNPJ: 13.039.382/0001-09<br>Razão Social: COOPERATIVA PAZ I | E AMOR      |           |                       |          |            |               |
| Agricultores Cooperados / Ass                               | ociados     |           |                       |          |            |               |
| Ptigins 1 de 1: (Total de 7 registros)                      |             |           |                       |          |            |               |
| Nome                                                        | DAP ou CPP  | Categoria | Municipio             |          | Editar     | ADVO<br>Elm   |
| VANY                                                        | bb          | Demais    | ARAPONGAS             | PR       | 1          | Sim           |
| SIMONE                                                      | 30000000000 | Demais    | DOUTOR ULYSSES        | PR       | 1          | Sim           |
| ADRIANA                                                     | uuu         | Demais    | ITAPERUCU             | PR       | 1          | Sim           |
| VALTER                                                      | uuuuuu      | Demais    | MARINGA               | PR       | 1          | Sim           |
| EZRAH                                                       | mmmmm       | Demais    | SANTA MARIANA         | PR       | 1          | Sim           |
| SABRINA                                                     | 39997       | Demais    | SAUDADE DO IGUACU     | PR       | 1          | Sim           |
| Página 1 de 1: (Total de 7 registros)                       |             |           | Voltar Sair Adicionar |          |            |               |
| PARANA<br>OVERNOO<br>DESTINATION                            |             |           |                       | ••• cele | pa         | . Г           |

5. Todos os agricultores cooperados/associados que constam no extrato da DAP / CAF Jurídica devem ser cadastrados, com nome completo, número do CPF e DAP (quando houver), data de nascimento, sexo, município e tipo de associado/cooperado (se assentado, quilombola, faxinalense, indígena, ou demais agricultores).

| COMPRATE<br>DARANA                                              | Compra Direta Paraná  | PARANÁ<br>BOYLERINO |
|-----------------------------------------------------------------|-----------------------|---------------------|
| CNPJ: 84.571.172/0001-05<br>Razão Social: COOPERATIVA LUZ E VID | A                     |                     |
| Cadastro de Agricultores Cooperado                              | ss / Associados       |                     |
| * Nome:                                                         |                       |                     |
| * Sexo:                                                         | Selecione ~           |                     |
| * Data Nascimento:                                              |                       |                     |
| * Tipo de Associado:                                            | Selecione v           |                     |
| * OCPF                                                          | ® DAP Familiar        |                     |
| * CPF:                                                          |                       |                     |
| * DAP Familiar:                                                 |                       |                     |
| CEP:                                                            | ٩                     |                     |
| UF:                                                             | PARANA                |                     |
| * Municipio:                                                    | V                     |                     |
|                                                                 | Voltar Sair Cadastrar |                     |

Caso a cooperativa/associação se enquadre majoritariamente na categoria quilombola ou faxinalense, deverá enviar a Certidão de Reconhecimento para o e-mail <u>compradireta@seab.pr.gov.br</u>, no mesmo prazo de elaboração do pré-projeto de venda.

6. Depois de cadastrados todos os cooperados que constam no extrato da DAP / CAF Jurídica vigente, informar o tipo de produção de alimentos de seus cooperados, isto é, se é convencional, orgânico/agroecológico ou ambos (orgânico e convencional), lendo e concordando com as declarações correspondentes.

| Produção Convencional e/ou Orgânico:                                                                                                    |                                                      |
|----------------------------------------------------------------------------------------------------|------------------------------------------------------|
| ○ Produção 100% Convencionat:                                                                                                    |                                                      |
| O Produção 100% Orgânico:                                                                                                    |                                                      |
| Produção de ambos;                                                                                                    |                                                      |
| * Declaração de Utilização de Agnotávicos Permitidos e nas Quantidades Recomendadas<br>COOPERATIVA PAZ E AMOR declara que seus agricultores Associados/Cooperados utilizam apenas insumos químicos e agrotáxicos permitidos no Brasil, de acordo com a legislação vigente, com registro no MARVANVISA/IBAMA/ADAPAR, nas quantidades Li<br>liós quais se agricultores | inites Máximas Recomendadas (LMR) e para as culturas |
| * Regularidade de Certificação e Produção Orgânica<br>COOPERATIVA PAZ E AMOR declara que os Associados/Cooperados elou unidade de processamento de orgânicos possuem certificação válida e se compromete a fiscalizar o cumprimento das normas deste Edital e da legislação pertinente vigente.                                                                      |                                                      |
| Agricultores Orgânicos ou Agroecológicos                                                                                                    |                                                      |
| Quantidade com DAP: 1 14,29%                                                                                                    |                                                      |
| Quantidade sem DAP: 0 0%                                                                                                    |                                                      |

7. Caso existam produtores orgânicos/agroecológicos, clicar no botão "Alterar" ilustrado na imagem acima, informando os agricultores previamente cadastrados, certificadora e data de validade do certificado. Se não forem cadastrados agricultores orgânicos, o sistema <u>impedirá</u> a oferta de alimentos orgânicos.

|                                                                                        | Compra Direta Paraná    |         |         |          |            |  |  |
|----------------------------------------------------------------------------------------|-------------------------|---------|---------|----------|------------|--|--|
| CNPJ:         92.657.546/0001-38           Razão Social:         COOPERATIVA SOBERANIA |                         |         |         |          |            |  |  |
|                                                                                        | Agricultor Orgân        | nico ou | Agroeco | lógico a | lterado.   |  |  |
| Agricultores Orgânicos ou Agroecológicos                                               |                         |         |         |          |            |  |  |
| Página 1 de 1 : (Total de 6 registros)                                                 |                         |         |         |          |            |  |  |
| Nome                                                                                   | Validade<br>Certificado | Exibir  | Editar  | Excluir  | Status     |  |  |
| ANINHA                                                                                 | 10/10/2022              |         | 1       | ×        | Em análise |  |  |
| BEATRIZ                                                                                | 01/11/2021              |         | 0       | ×        | Em análise |  |  |
| MARCELO                                                                                | 21/09/2022              |         | 0       | ×        | Em análise |  |  |
| MARCIA                                                                                 | 10/10/2021              |         | 0       | ×        | Em análise |  |  |
| OSHO                                                                                   | 20/10/2021              |         | 1       | ×        | Em análise |  |  |
| SABRINA                                                                                | 30/01/2022              |         | Ø       | ×        | Em análise |  |  |
| Página 1 de 1 : (Total de 6 registros)                                                 | Voltar                  | Sair    | Adicio  | onar     |            |  |  |

#### 8. Anexar a certificação vigente de cada produtor.

9. Caso a cooperativa/associação deseje ofertar algum alimento processado, deverá clicar na imagem do lápis, ao lado dos produtos que deseja cadastrar, listando os ingredientes, tipo de beneficiador (se a própria cooperativa, um cooperado ou terceiro <u>devidamente contratado</u>), anexar os documentos solicitados e clicar em "**Cadastrar**".

Atenção: Este passo deve ser feito antes da elaboração do pré-projeto de venda, pois, se não for cadastrado o produto processado, não será possível inseri-lo no pré-projeto.

| Produtos Processados Ofertados |       |       |            |            |
|--------------------------------|-------|-------|------------|------------|
| Produtos Processados           | Edita | tar S | tatus      | Documentos |
| Açúcar mascavo                 |       | 1     | Cadastrado |            |
| Arroz parboilizado             |       | 1     | Cadastrado |            |
| Arroz polido                   |       | 1     | Cadastrado |            |
| Farinha de Mandioca            |       | 1     | Cadastrado |            |
| Farinha de milho               |       | 1     |            |            |
| Feijão cores                   |       | 1     |            |            |
| Feijão preto                   |       | 1     |            |            |
| Fubá                           |       | 1     |            |            |

## Elaborar o pré-projeto de venda

1. Após concluídos estes passos, retornar à parte superior da tela, clicar em "Chamada Pública, Selecionar e Pré-projeto".

| COMPRA COMPRA COMPRA COMPRA COMPRA COMPRA COMPRA COMPRA COMPRA COMPRA COMPRA COMPRA COMPRA COMPRA COMPRA COMPRA | Co                                    | ompra Direta Paraná | PARANA<br>BOVERINO<br>BOVERINO |
|----------------------------------------------------------------------------------------------------|---------------------------------------|---------------------|--------------------------------|
| CNPJ: 16.882.728/0001-24<br>Razão Social: COOPERATIVA SOLIDARIEDADE E UI                                        | IÃO                                   |                     |                                |
| Chamada Pública                                                                                                 |                                       |                     |                                |
| Número Descrição                                                                                                |                                       |                     | Selecionar                     |
| 004/2020 Chamada Pública Programa Comp                                                                          | a Direta Paraná                       |                     | 0                              |
| Projetos de Venda                                                                                               |                                       |                     |                                |
| Chamada Pública Relatório                                                                                       |                                       |                     |                                |
| 004/2020 Relatório                                                                                              |                                       |                     |                                |
| Dados Cadastrais                                                                                                |                                       |                     |                                |
| Sigla:                                                                                                    | RELIGARE                              |                     |                                |
| UF:                                                                                                    | PR                                    |                     |                                |
| Município:                                                                                                    | Born Jesus do Sul                     |                     |                                |
| Endereço:                                                                                                    | SOBERANIA ALIMENTAR, 4814489 GRABOVOI |                     |                                |
|                                                                                                    |                                       |                     |                                |

2. Escolher em quais regiões administrativas do estado a cooperativa/associação pretende ofertar seus produtos.

**Observação:** A relação dos Núcleos Regionais que pertencem a cada região, encontra-se no edital.

3. Clicar nos municípios desejados, "Selecionar" e "Continuar".

Caso deseje alterar as regiões e municípios, clicar em "Limpar Seleção" e selecionar novamente.

| COMPRAND<br>DIRETA<br>DIRETA<br>DIRETA<br>DIRETA<br>DIRETA<br>DIRETA<br>DIRETA<br>DIRETA |                                      |                     |                                  |                     |               |                    |                   |              | PARANÁ<br>GOVERNOS |
|------------------------------------------------------------------------------------------|--------------------------------------|---------------------|----------------------------------|---------------------|---------------|--------------------|-------------------|--------------|--------------------|
|                                                                                          |                                      |                     |                                  | 257                 |               | ۲                  | -                 | 1            |                    |
| CNPJ: 8<br>Razão Social: A                                                               | 86.015.672/0001-9<br>AGRICULTURA FAM | 6<br>MILIAR É ALIME | ENTO                             |                     |               |                    |                   |              |                    |
|                                                                                          |                                      |                     |                                  | Os estabelecimento: | s selecionado | s para o Pré-proje | to foram gravados | s com sucess | 0.                 |
| Seleção da                                                                               | is Entidades para                    | as quais serão      | o ofertados produtos             |                     |               |                    |                   |              |                    |
| Para consulta                                                                            | ar a quantidade de                   | entidades po        | or Região, <u>clique aqui</u>    |                     |               |                    |                   |              |                    |
| Região:                                                                                  | Selecione a opç                      | ão desejada         | •                                |                     |               |                    |                   |              |                    |
| Para consulta                                                                            | ar a quantidade de                   | entidades po        | or Município, <u>clique aqui</u> |                     |               |                    |                   |              |                    |
| Município:                                                                               | Selecione a opç                      | ão desejada         | •                                |                     |               |                    |                   |              |                    |
| Para listar as                                                                           | entidades favor c                    | licar no botao      | Selecionar                       |                     |               |                    |                   |              |                    |
|                                                                                          |                                      |                     |                                  | Voltar              | Limpar Seleçi | io Selecionar      | Continuar Sai     | ir           |                    |
|                                                                                          | Municipio(s) E                       | ntidades(s)         |                                  |                     |               |                    |                   |              |                    |
| Seleção Tota                                                                             | al: 36                               | 211                 |                                  |                     |               |                    |                   |              |                    |
| NRE                                                                                      | Município                            |                     | Bairro                           | Zona                | Entidade      |                    |                   |              |                    |
| CURITIBA                                                                                 | ARAUCAR                              | IA                  | Campina da Barra                 | INDEFINIDO          | CENTRO D      | E CONVIVÊNCIA      | ADOLESCENTRO      | COSTEIRA     |                    |
| CURITIBA                                                                                 | ARAUCAR                              | IA                  | Costeira                         | INDEFINIDO          | CENTRO D      | E CONVIVÊNCIA      | ADOLESCENTRO      | ESPERANÇA    |                    |
| CURITIBA                                                                                 | ARAUCAR                              | IA                  | Industrial                       | INDEFINIDO          | CENTRO D      | E CONVIVÊNCIA      | ADOLESCENTRO      | INDUSTRIAL   |                    |
| CURITIBA                                                                                 | ARAUCAR                              | IA                  | Fazenda Velha                    | INDEFINIDO          | CENTRO D      | E CONVIVÊNCIA I    | DR. ULISSES GUIM  | MARÃES       |                    |

4. Será mostrada na tela a quantidade semanal por grupo de alimento e município escolhido, e, para consultar a quantidade de cada entidade beneficiária, clicar sobre o nome do município e verificar o resumo (somente a título de informação). Clicar em "Continuar".

|                                                                                                    | RETA<br>RETA<br>PROMIA                                             |                                                                  |                                                                                                    |                                                      |                                                                                      |                                                               |                                                                  |                                                         |                                                           |  |
|----------------------------------------------------------------------------------------------------|--------------------------------------------------------------------|------------------------------------------------------------------|----------------------------------------------------------------------------------------------------|------------------------------------------------------|--------------------------------------------------------------------------------------|---------------------------------------------------------------|------------------------------------------------------------------|---------------------------------------------------------|-----------------------------------------------------------|--|
|                                                                                                    |                                                                    |                                                                  | 53                                                                                                    | ۵                                                    | 9                                                                                    | 13                                                            |                                                                  |                                                         |                                                           |  |
| NPJ: 86.015.672/0001-<br>azão Social: AGRICULTURA F/                                                                                 | 96<br>MILIAR É ALIMENTO                                            |                                                                  |                                                                                                    |                                                      |                                                                                      |                                                               |                                                                  |                                                         |                                                           |  |
|                                                                                                    |                                                                    |                                                                  |                                                                                                    |                                                      |                                                                                      |                                                               |                                                                  |                                                         |                                                           |  |
|                                                                                                    |                                                                    |                                                                  | Os estabelecime                                                                                          | entos selecionados para o                            | Pré-projeto foram gravados o                                                         | com sucesso.                                                  |                                                                  |                                                         |                                                           |  |
| Resumo da Demanda Sema                                                                                                    | anal                                                               |                                                                  | Os estabelecime                                                                                          | entos selecionados para o                            | Pré-projeto foram gravados o                                                         | com sucesso.                                                  |                                                                  |                                                         |                                                           |  |
| Resumo da Demanda Sema<br>Município                                                                                                  | inal<br>Frutas (Kg)                                                | Hortaliças (Kg)                                                  | Os estabelecime                                                                                          | entos selecionados para o<br>Temperos (Kg)           | Pré-projeto foram gravados c<br>Panificados (Kg)                                     | com sucesso.<br>Complementos (Kg)                             | Arroz (Kg)                                                       | Feijāo (Kg)                                             | Suco (Kg)                                                 |  |
| Resumo da Demanda Semo<br>Aunicipio<br>ALTO PARAISO                                                                                  | nnal<br>Frutas (Kg)<br>10                                          | Hortaliças (Kg)<br>6                                             | Os estabelecime<br>Legumes (Kg)<br>10                                                                    | entos selecionados para o<br>Temperos (Kg)<br>5      | Pré-projeto foram gravados o<br>Panificados (Kg)<br>S                                | com sucesso.<br>Complementos (Kg)<br>1.25                     | Arroz (Kg)<br>5.75                                               | Feijāo (Kg)<br>3.75                                     | Suco (Kg)<br>1.50                                         |  |
| Resumo da Demanda Semu<br>Aunicipio<br>ALTO PARAISO<br>ANTONINA                                                                      | anal<br>Frutas (Kg)<br>10<br>7                                     | Hortaliças (Kg)<br>6<br>4                                        | Os estabelecime<br>Legumes (Kg)<br>10<br>7                                                               | entos selecionados para o<br>Temperos (Kg)<br>5<br>4 | Pré-projeto foram gravados o<br>Panificados (Kg)<br>5<br>4                           | Complementos (Kg)<br>125<br>100                               | Arroz (Kg)<br>5.75<br>4.75                                       | Feijāo (Kg)<br>3.75<br>3.25                             | <mark>Suco (Kg)</mark><br>1.50<br>1.00                    |  |
| Resumo da Demanda Semu<br>Aunicipio<br>ALTO PARAISO<br>ANTONINA<br>ANTONIO CUNTO                                                     | anal<br>Frutas (Kg)<br>10<br>7<br>10                               | Hortaliças (Kg)<br>6<br>4<br>8                                   | <ul> <li>Os estabelecime</li> <li>Legumes (Kg)</li> <li>10</li> <li>7</li> <li>10</li> </ul>             | Temperos (Kg)<br>5<br>4<br>8                         | Pré-projeto foram gravados o<br>Panificados (Kg)<br>5<br>4<br>8                      | Complementos (Kg)<br>125<br>100<br>2.00                       | Arroz (Kg)<br>5.75<br>4.75<br>5.25                               | Feijāo (Kg)<br>3.75<br>3.25<br>3.50                     | Suco (Kg)<br>1.50<br>1.00<br>2.00                         |  |
| Resumo da Demanda Semu<br>Aunicipio<br>ALTO PARAISO<br>ANTONINA<br>ANTONINA<br>BOA ESPERANCA                                         | nnal<br>Frutas (Kg)<br>10<br>7<br>10<br>10<br>17                   | Hortaliças (Kg)<br>6<br>4<br>8<br>7                              | <ul> <li>Os estabelecime</li> <li>Legumes (Kg)</li> <li>10</li> <li>7</li> <li>10</li> <li>17</li> </ul> | Temperos (Kg)<br>5<br>4<br>8<br>4                    | Pré-projeto foram gravados o<br>Panificados (Kg)<br>5<br>4<br>8<br>4                 | Complementos (Kg)<br>1.25<br>1.00<br>2.00<br>1.00             | Arroz (Kg)<br>5.75<br>4.75<br>5.25<br>10.75                      | Feijāo (Kg)<br>375<br>3.25<br>3.50<br>7.00              | Suco (Kg)<br>1.50<br>1.00<br>2.00<br>1.75                 |  |
| Resumo da Demanda Semu<br>Aunicipio<br>ALTO PARAISO<br>ANTONINA<br>ANTONIO OLINTO<br>BOA ESPERANCA<br>MARILANDIA DO SUL              | anal<br>Frutas (Kg)<br>10<br>7<br>10<br>17<br>21                   | Hortaliças (Kg)<br>6<br>4<br>8<br>7<br>9                         | © Os estabelecime<br>Legumes (Kg)<br>10<br>7<br>10<br>17<br>21                                           | Temperos (Kg)<br>5<br>4<br>8<br>4<br>3               | Pré-projeto foram gravados o<br>Panificados (Kg)<br>S<br>4<br>8<br>4<br>5            | Complementos (Kg)<br>125<br>100<br>2.00<br>100<br>100         | Arroz (Kg)<br>5.75<br>4.75<br>5.25<br>10.75<br>12.25             | Feijão (Kg)<br>3.75<br>3.25<br>3.50<br>7.00<br>8.25     | Suco (Kg)<br>1.50<br>1.00<br>2.00<br>1.75<br>2.25         |  |
| Resumo da Demanda Semu<br>Municipio<br>ALTO PARAISO<br>ANTONINA<br>ANTONIO CUNTO<br>BOA ESPERANCA<br>MARILANDIA DO SUL<br>1707AL     | nnal<br>Frutas (Kg)<br>10<br>7<br>10<br>17<br>21<br>21<br>65       | Hortaliças (Kg)<br>6<br>4<br>8<br>7<br>9<br>24                   | © Os estabelecime<br>Legumes (Kg)<br>10<br>7<br>10<br>17<br>21<br>65                                     | Temperos (Kg)<br>5<br>4<br>8<br>4<br>3<br>24         | Pré-projeto foram gravados o<br>Panificados (Kg)<br>5<br>4<br>8<br>4<br>5<br>5<br>26 | Complementos (Kg)<br>125<br>100<br>2.00<br>100<br>100<br>6.25 | Arroz (Kg)<br>575<br>475<br>525<br>10.75<br>1225<br><b>38.75</b> | Fejilo (Kg)<br>375<br>325<br>350<br>700<br>825<br>25.75 | Suco (Kg)<br>1.50<br>1.00<br>2.00<br>1.75<br>2.25<br>8.50 |  |
| Resumo da Demanda Sema<br>Municipio<br>ALTO PARAISO<br>ANTONINA<br>ANTONIO CUNTO<br>BOA ESPERANCA<br>MARILANDIA DO SUL<br>TOTAL<br>4 | anal<br>Frutas (Kg)<br>10<br>7<br>10<br>10<br>17<br>21<br>21<br>65 | Hortaliças (Kg)<br>6<br>4<br>8<br>7<br>9<br><b>3</b><br><b>4</b> | © Os estabelecimo<br>Legumes (Kg)<br>10<br>7<br>10<br>17<br>21<br>65                                     | Temperos (Kg)<br>5<br>4<br>8<br>4<br>3<br>24         | Pré-projeto foram gravados o<br>Panificados (Kg)<br>5<br>4<br>8<br>4<br>5<br>5<br>26 | Complementos (Kg)<br>125<br>100<br>2.00<br>100<br>100<br>6.25 | Arroz (Kg)<br>575<br>475<br>525<br>10.75<br>12.25<br>28.75       | Feijāo (Kg)<br>375<br>325<br>350<br>700<br>825<br>2575  | Suco (Kg)<br>1.50<br>1.00<br>2.00<br>1.75<br>2.25<br>8.50 |  |

# Selecionar os produtos

1. Nesta tela, escolher os produtos que pretende ofertar, informando se possui produção <u>convencional</u>, <u>orgânica</u>, ou <u>ambos</u>, para cada alimento escolhido.

2. Só será possível selecionar os alimentos orgânicos se já tiverem sido informados os agricultores orgânicos conforme descrito anteriormente. Ou seja, se não houver a opção de selecionar a oferta de algum alimento orgânico é porque <u>não foi cadastrado</u> nenhum agricultor orgânico anteriormente.

3. Clicar em Continuar, e uma nova tela dará a mensagem "Os produtos selecionados para o Préprojeto foram gravados com sucesso". Nessa mesma tela, selecionar a forma de oferta da proposta (individual ou geral) e depois clicar em "Continuar".

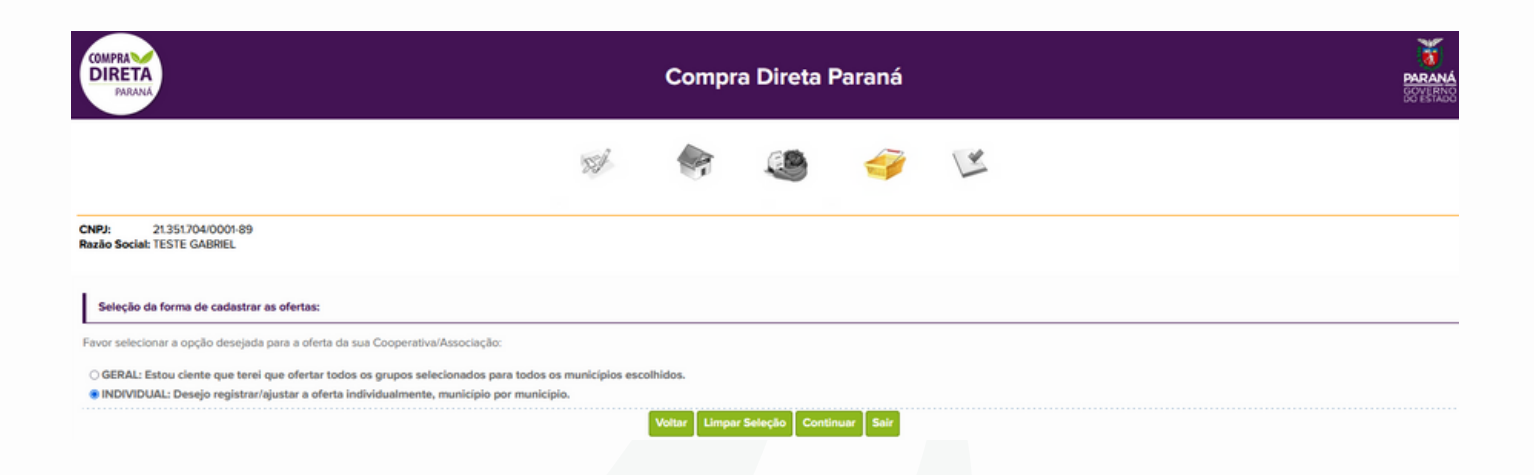

4. **ATENÇÃO:** Se escolher a proposta Geral, serão ofertados todos os grupos de alimentos para todos os municípios da proposta. Se for escolhida a proposta Individual, é necessário selecionar os grupos que deseja ofertar em cada município.

| COMPRAND<br>DIREAN                                                                                                    | Compra Direta Paraná                |                                                                                                    |          |    |  |  |
|----------------------------------------------------------------------------------------------------|-------------------------------------|----------------------------------------------------------------------------------------------------|----------|----|--|--|
|                                                                                                    | SI                                  | <ul> <li>Image: Image: Ima</li></ul> | I.       | 12 |  |  |
| CNPJ: 13.039.382/0001-09<br>Razão Social: COOPERATIVA PAZ E AMOR                                                                                   |                                     |                                                                                                    |          |    |  |  |
| Oferta individual dos grupos                                                                                                    |                                     |                                                                                                    |          |    |  |  |
| Selecione, para os municipios selecionados, quais grupos serão ofertados.                                                                          |                                     |                                                                                                    |          |    |  |  |
| *ATENÇÃO: Como foi escolhida a proposta individual, é necessário selecionar os grupos por munia<br>e isso impedirá o registro final do pré projeto | icípio. Os que aparecem em vermelho | é porque ainda não foram sele                                                                                                    | cionados |    |  |  |
| ADRAMOPOLIS                                                                                                    |                                     |                                                                                                    |          |    |  |  |
| AQUOS DO SUL                                                                                                    |                                     |                                                                                                    |          |    |  |  |
| ALMIRANTE TAMANDARE                                                                                                    |                                     |                                                                                                    |          |    |  |  |
|                                                                                                    |                                     |                                                                                                    |          |    |  |  |
|                                                                                                    |                                     |                                                                                                    |          |    |  |  |
|                                                                                                    |                                     |                                                                                                    |          |    |  |  |
|                                                                                                    |                                     |                                                                                                    |          |    |  |  |
|                                                                                                    |                                     |                                                                                                    |          |    |  |  |
|                                                                                                    |                                     |                                                                                                    |          |    |  |  |
|                                                                                                    |                                     |                                                                                                    |          |    |  |  |
|                                                                                                    |                                     |                                                                                                    |          |    |  |  |
|                                                                                                    |                                     |                                                                                                    |          |    |  |  |
|                                                                                                    |                                     |                                                                                                    |          |    |  |  |
|                                                                                                    |                                     |                                                                                                    |          |    |  |  |
|                                                                                                    |                                     |                                                                                                    |          |    |  |  |
|                                                                                                    |                                     |                                                                                                    |          |    |  |  |
|                                                                                                    |                                     |                                                                                                    |          |    |  |  |
|                                                                                                    |                                     |                                                                                                    |          |    |  |  |
|                                                                                                    |                                     |                                                                                                    |          |    |  |  |
|                                                                                                    |                                     |                                                                                                    |          |    |  |  |
|                                                                                                    |                                     |                                                                                                    |          |    |  |  |
|                                                                                                    |                                     |                                                                                                    |          |    |  |  |

5. Os municípios que aparecem em vermelho ainda não tiveram grupos de alimentos selecionados para oferta, ou seja, devem ser clicados e escolhidos um a um, ficando em azul, para que haja a continuidade do pré-projeto.

| COMPRA<br>DIRETA<br>PARANA                                                         | Compra Direta Paraná |          |                |          |   |  | PARANA<br>BOOYESTANS |
|------------------------------------------------------------------------------------|----------------------|----------|----------------|----------|---|--|----------------------|
|                                                                                    | 55                   | <b>A</b> | ۹              | <b>Y</b> | 1 |  |                      |
| CNPJ: 21351704/0001-89<br>Razão Social: TESTE GABRIEL                              |                      |          |                |          |   |  |                      |
| Oferta individual dos grupos                                                       |                      |          |                |          |   |  |                      |
| CURITIBA                                                                           |                      |          |                |          |   |  |                      |
| Selecione, para o município selecionado, quais grupos serão ofertados para todos n | meses e semanas.     |          |                |          |   |  |                      |
| Complementos                                                                       |                      |          |                |          |   |  |                      |
| Frutas                                                                             |                      |          |                |          |   |  |                      |
| Hortaliças                                                                         |                      |          |                |          |   |  |                      |
|                                                                                    |                      | Volta    | ar Gravar Sair |          |   |  |                      |

6. Na próxima tela, o sistema confirmará os grupos escolhidos, clicar em "Gravar".

7. Clicar em "Rascunho do Pré-projeto" para visualizar, CONFERIR, e, caso as informações estejam corretas, clicar em "Efetivar Pré-projeto".

8. Será gerado um "Resumo do Pré-projeto", que deverá ser salvo em seu computador.

|                                                                   |        | MARANA<br>SERIES |                  |                                                                                                    |      |              |  |  |
|-------------------------------------------------------------------|--------|------------------|------------------|----------------------------------------------------------------------------------------------------|------|--------------|--|--|
|                                                                   | S.     | -                | ۹                | Second second second | 1    |              |  |  |
| CNP9: 13.039.382/0001-09<br>Razilo Social: COOFERATIVA PAZ E AMOR |        |                  |                  |                                                                                                    |      |              |  |  |
| O Pré-projeto foi gravado com successo.                           |        |                  |                  |                                                                                                    |      |              |  |  |
| Efetivação do Pré-projeto                                         |        |                  |                  |                                                                                                    |      |              |  |  |
| TOTAL DA PROPOSTA (R\$):                                          |        |                  |                  |                                                                                                    |      | 5.544.332,02 |  |  |
|                                                                   | Metter | Rescurito do Pr  | e-projeto - Efet | ivan Protografistor S                                                                                                    | Sair |              |  |  |

9. Caso queira corrigir alguma informação, a qualquer tempo é possível clicar em "Voltar" e corrigir as informações.

10. CASO o pré-projeto de venda seja efetivado e se deseje corrigir municípios ou produtos, é possível retornar ao sistema, clicando em "Refazer Pré-projeto", seguindo novamente todos os passos e gravando ao final. Lembrar que apenas a última versão gravada será válida.

|                                                                     |                  | Compra Direta Paraná                                                |  |            |  |  |  |  |
|---------------------------------------------------------------------|------------------|---------------------------------------------------------------------|--|------------|--|--|--|--|
| CNPJ: 13.039.382/0001-09<br>Razle Sociel: COOPERATIVA PAZ E AMOR    |                  |                                                                     |  |            |  |  |  |  |
| Chamada Pública                                                     |                  |                                                                     |  |            |  |  |  |  |
| Número Descrição                                                    |                  |                                                                     |  | Selecionar |  |  |  |  |
| 05/2022 Chamada Publica Programa Compra Direta Paraná 2022          |                  |                                                                     |  |            |  |  |  |  |
|                                                                     | Ret              | fazer Pré-projeto Resumo do Pré-projeto Rascunho do Pré-projeto     |  |            |  |  |  |  |
| Projetos de Venda                                                   |                  |                                                                     |  |            |  |  |  |  |
| Chamada Pública Relatório<br>001/2022 Relatório<br>Dados Cadastrais |                  | 🖶 wfy18hm001.seab.parana<br>Deseja realmente refazer o Pré-projeto? |  |            |  |  |  |  |
| Sigla:<br>UF:                                                       | PAZ E AMOR<br>PR | OK Cancelar                                                         |  |            |  |  |  |  |
| Municipio:                                                          | ABATIA           |                                                                     |  |            |  |  |  |  |
| Endereço:<br>DAP Jurídica:                                          | AAAAAA, 1        |                                                                     |  |            |  |  |  |  |
| Representante:                                                      | ANGE             |                                                                     |  |            |  |  |  |  |

Contatos Desan: <u>compradireta@seab.pr.gov.br</u>

(41) 3313-4701 (41) 3313-4707 (41)99867-2327 Coordenação/Angelita)

(WhatsApp